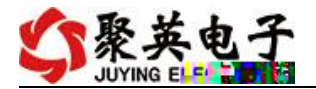

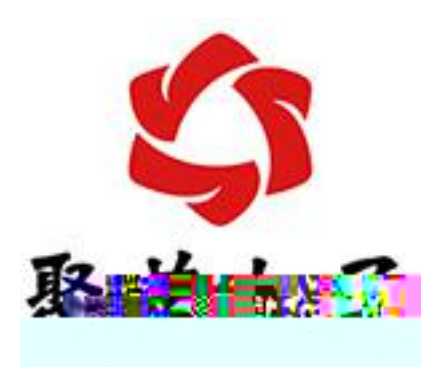

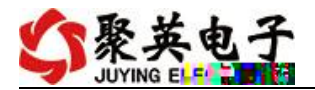

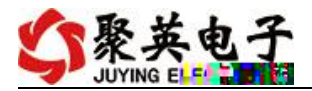

- •

#### •

- •
- •

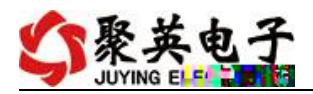

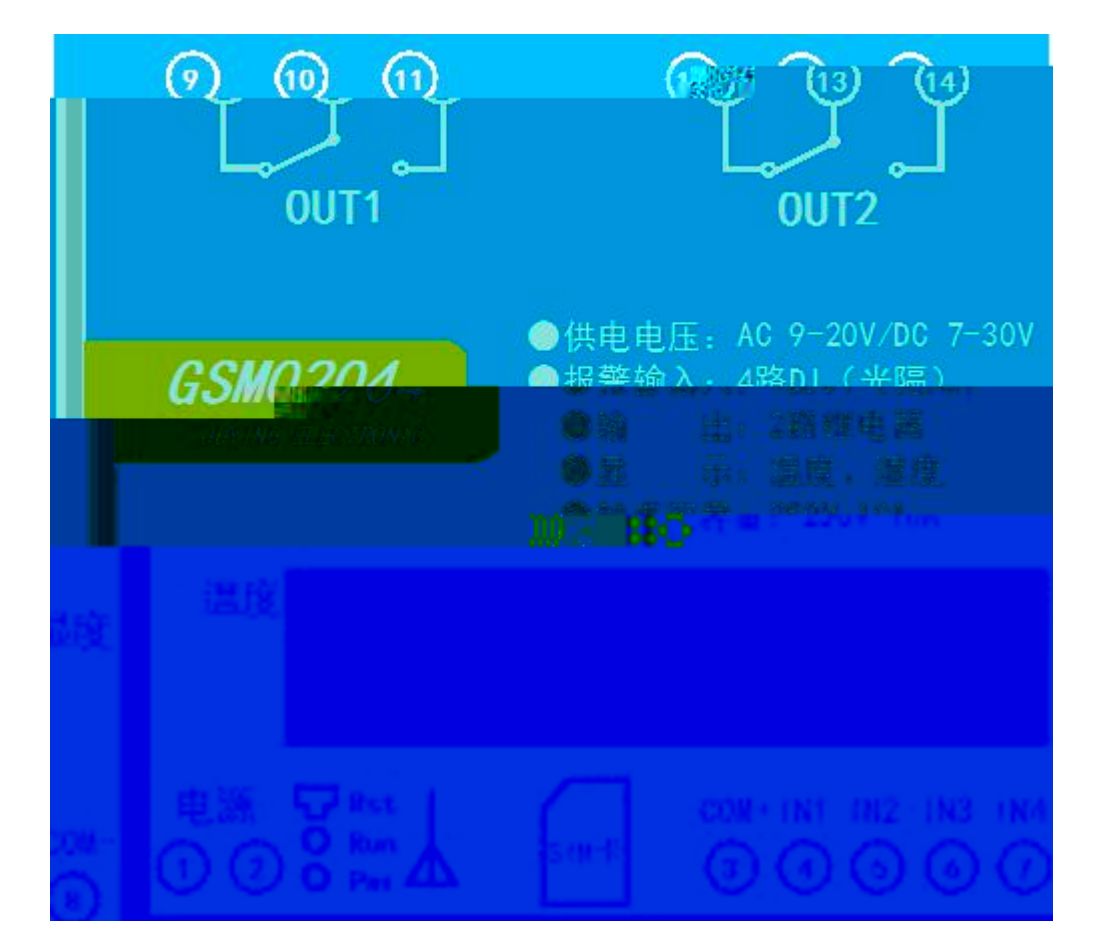

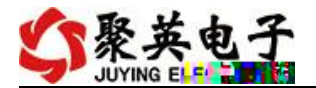

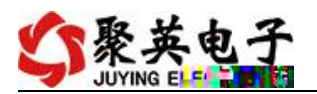

#### 、无源开关 接线示意图

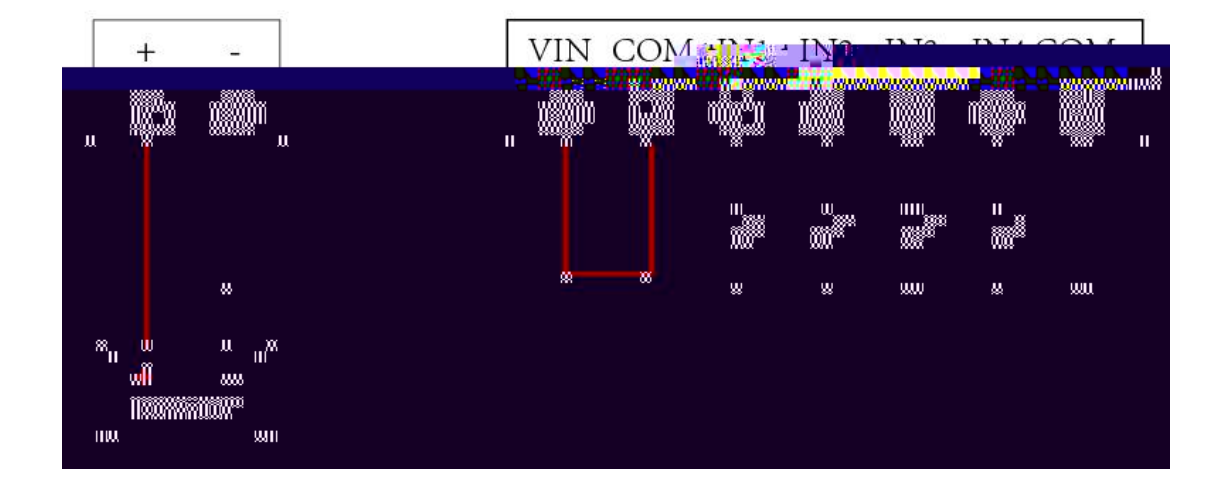

一、使用移动网络

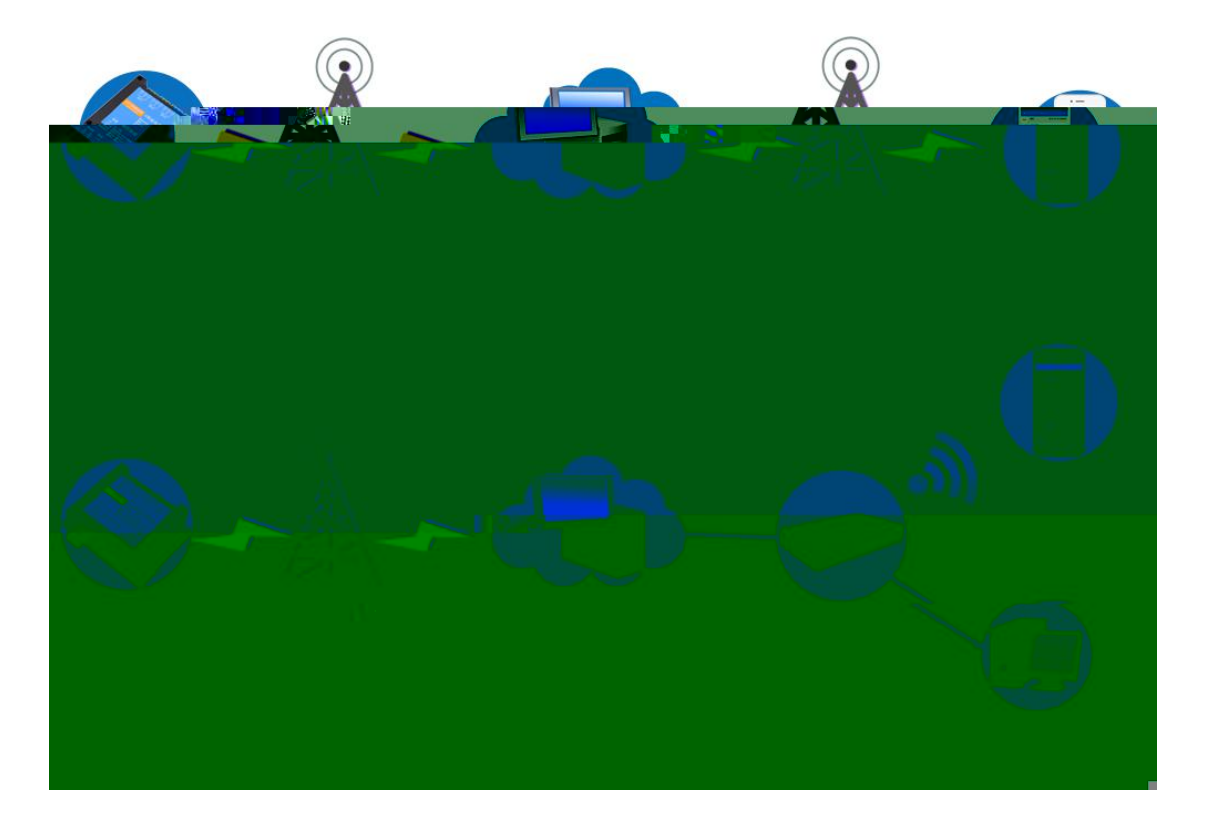

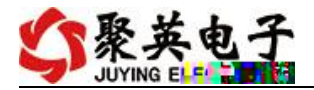

### 、扫描二 码 取

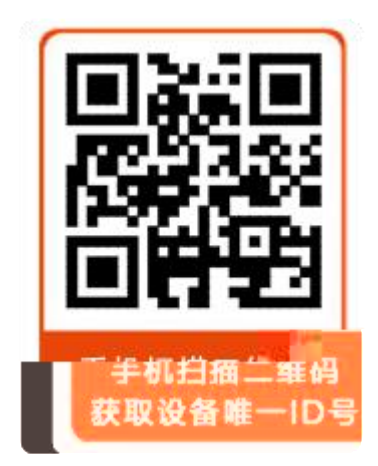

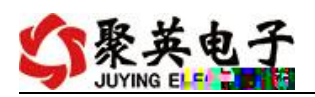

## 、发 短信查 指令 取

|                              | 10-28 10:07 |  |
|------------------------------|-------------|--|
| 送达                           | *JY#30#     |  |
| 0-28 10:07                   |             |  |
| *JY:30#UNID:JY05GG50tA4nDRY5 |             |  |
| 000.20                       |             |  |

# 查 指令

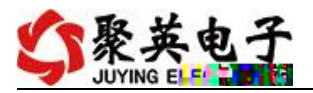

备 及查

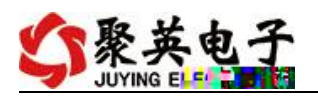

## 、 件生成指令

| 🛷 DTU配置 | ł           |          |      |  |
|---------|-------------|----------|------|--|
| 串口号:    | COM7 👻      | ● 网络测试工具 | 接收区域 |  |
|         |             |          |      |  |
|         |             |          |      |  |
|         |             |          | ~    |  |
|         |             |          |      |  |
|         |             |          |      |  |
|         |             |          |      |  |
|         | 450 (CAREN) |          |      |  |
|         |             |          |      |  |
|         |             |          |      |  |
|         |             |          |      |  |
|         |             |          |      |  |
|         |             |          |      |  |

## 、 版平台入口

### 、手机版 件下

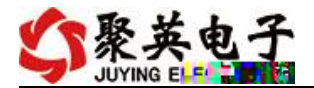

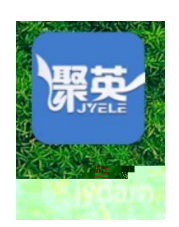

、登

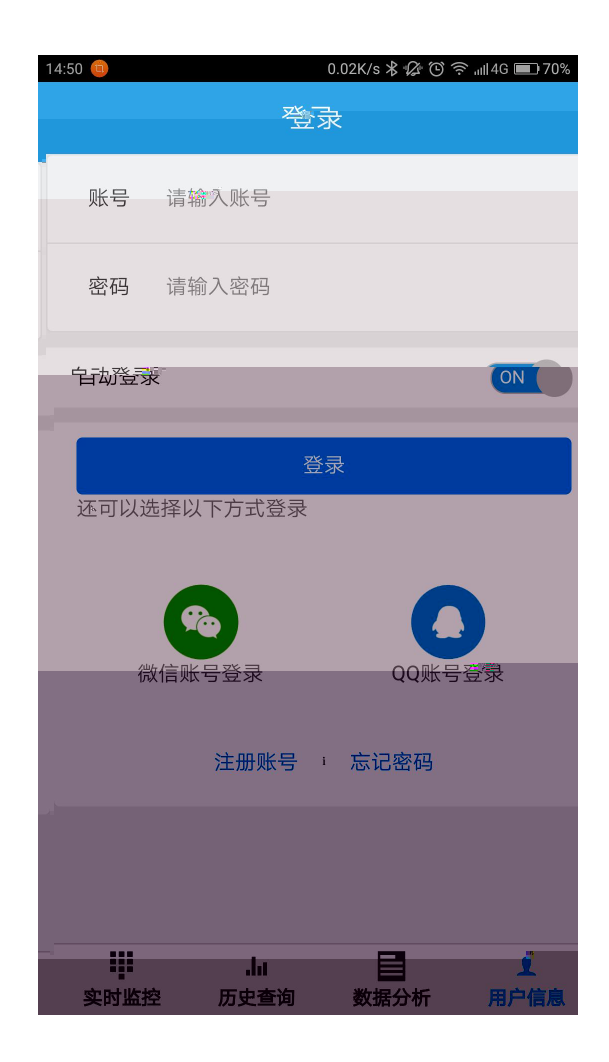

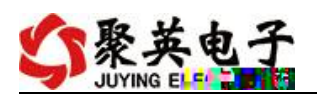

# 、添加备

| <     | 新增设备    | <ul> <li>✓</li> </ul> |
|-------|---------|-----------------------|
| 产品型号  |         | v                     |
| 用户名称  | 请输入设备别名 |                       |
| fUNID |         | E                     |

| 15:17 🛃 🚥  | 0.76K/s ¥ ⑫ ゔ "⊪l4G ■ 68%<br>新增设备 |          |  |  |  |  |
|------------|-----------------------------------|----------|--|--|--|--|
| J          | 用户行                               | dam0404  |  |  |  |  |
| $\bigcirc$ | e fun                             | dam0808  |  |  |  |  |
| $\bigcirc$ |                                   | RTU6660  |  |  |  |  |
|            |                                   | ንግ04     |  |  |  |  |
|            |                                   | dam0606  |  |  |  |  |
|            |                                   | dam0800  |  |  |  |  |
|            |                                   | DAM1600A |  |  |  |  |
|            |                                   |          |  |  |  |  |

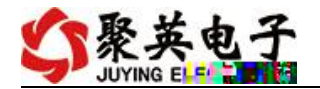

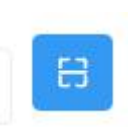

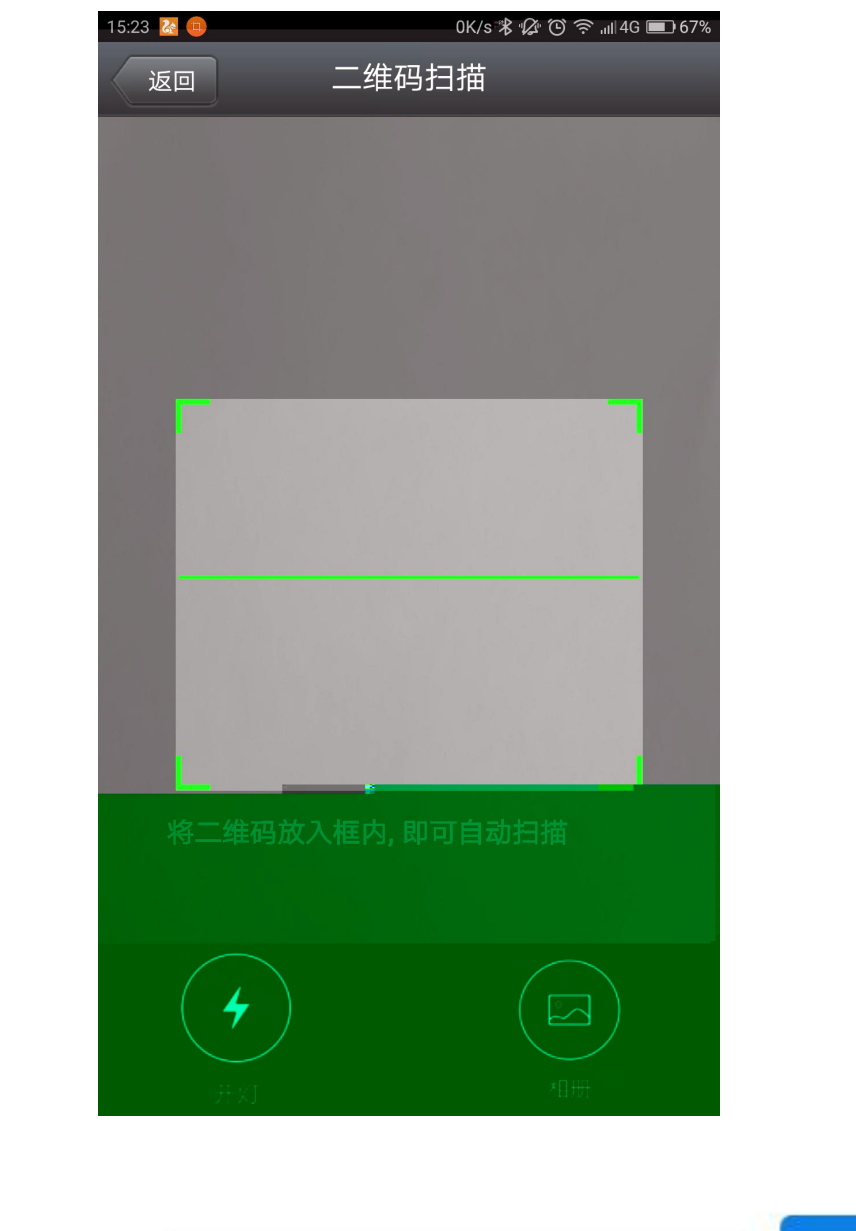

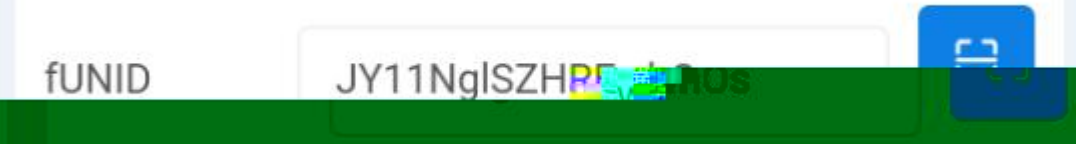

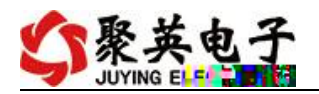

### 、实时监控

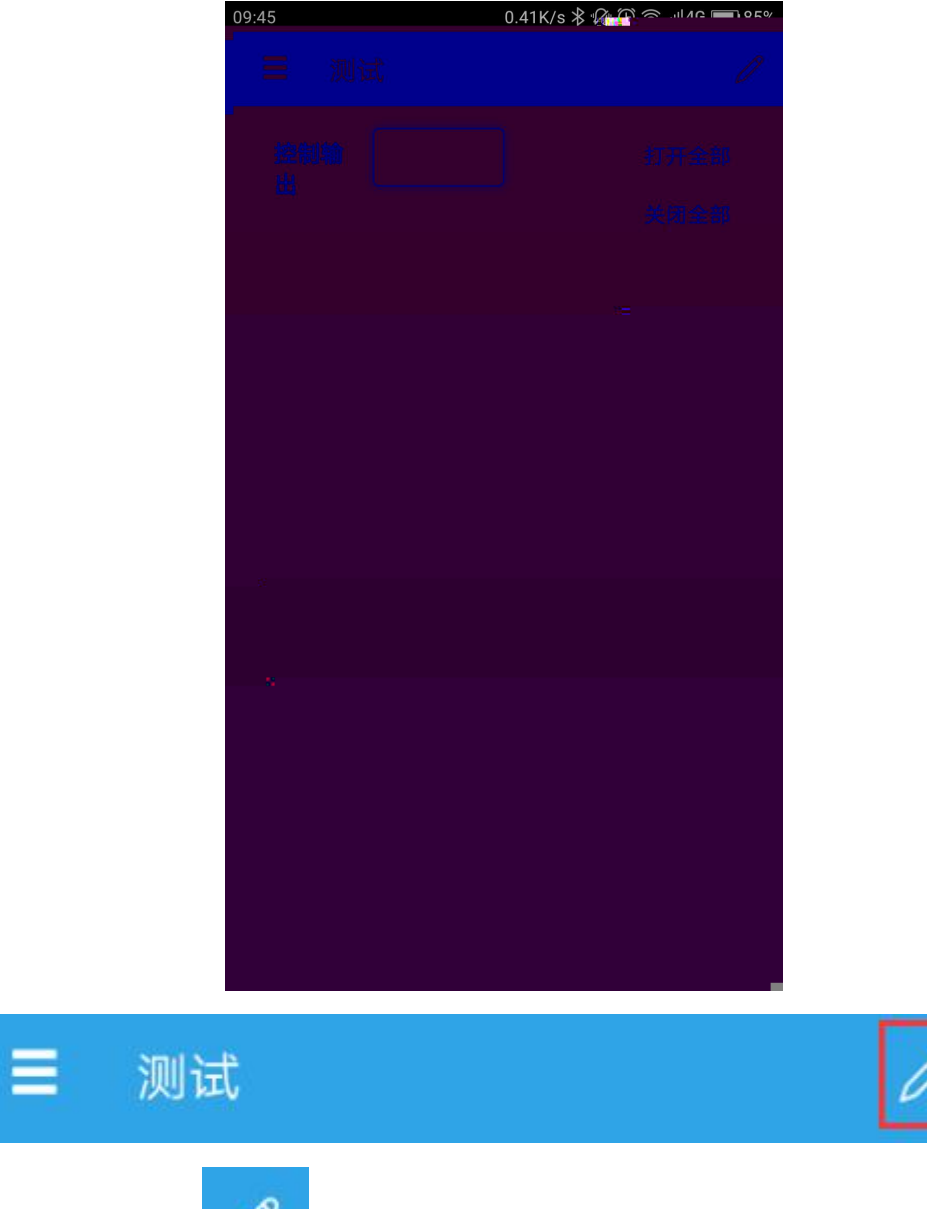

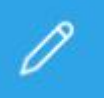

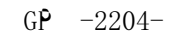

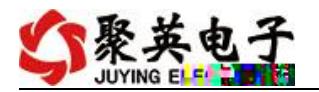

| 09:49 🔤 😐      | OK/s 朱叔 🕑 🎅 📶4G 🔳 85% |
|----------------|-----------------------|
| <b>&lt;</b> 测试 | × ×                   |
| 其較祥式           |                       |
|                |                       |
|                |                       |
| 控制输出通道         |                       |
|                |                       |
|                |                       |
|                |                       |
|                |                       |
|                |                       |
|                |                       |
|                |                       |
|                |                       |
|                |                       |
|                |                       |

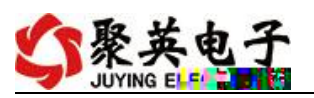

| 10:03       |               |      | C   | .39K/s   🕼 | 🕒 🔶 ''''' 🕀 | <b>8</b> 4% | 10:03 回                |      | (            | ).38K/s 🎎 🎧 (  | ) 🗟 💷 4G 💷 84%        |
|-------------|---------------|------|-----|------------|-------------|-------------|------------------------|------|--------------|----------------|-----------------------|
| <           |               | 测试   |     |            | ×           | ~           | <                      | 测试   |              |                | $\times$ $\checkmark$ |
| 通道          |               | 通道名称 | 上限报 | 下限报        | 单位          |             | 通                      |      |              |                |                       |
| }<br>4      | 予<br>弓        |      | ě   | 警          |             |             | 道<br>序                 | 电流值1 | 电流值1<br>对应数据 | 中流生。           | 电流值2<br>对应数据          |
| ì           | í<br>直        | 一路   | 4   | 20         | mA          |             |                        |      |              |                |                       |
| 1<br>1<br>1 | í<br>直        | 二路   | 4   | 20         | mA          |             | 道<br>1<br>诵            |      |              | 4 <b>1</b> 0 0 | 2000                  |
| ĩ           | )<br>通<br>首   | AI3  |     |            | mA          |             | 道<br>2<br>诵            |      |              |                |                       |
| ì           | <b>}</b><br>直 | AI4  |     |            | mA          |             | ~_<br>道<br>3           |      |              |                |                       |
| 4<br>ì<br>ì | L<br>通<br>道   | AI5  |     |            | mA          |             | ~<br>道<br>4            |      |              |                |                       |
| 道           | )<br>通        | AI6  |     |            | mA          | en gran d   | 道<br>5 <u>5</u>        |      |              |                |                       |
| 6<br>通<br>道 | AI            | 7    |     |            | mA          |             | <sup>通</sup><br>道<br>循 |      |              |                |                       |
| 7<br>通<br>道 | AI            | 8    |     |            | mA          |             | ~<br>道<br>7            |      |              |                |                       |
| 8           | 2             | 名法   |     |            |             |             | 道<br>8                 |      |              |                |                       |
| 天」以用        |               |      |     |            |             |             |                        |      |              |                |                       |

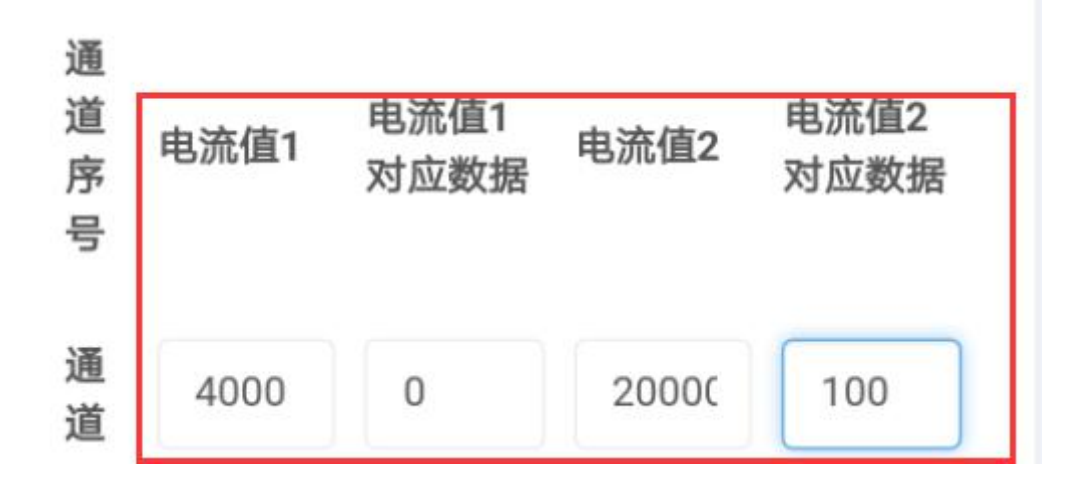

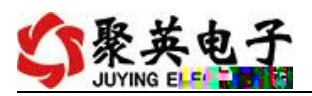

| 09:53 | 0K/s 🔻 🕼 😇 奈 | ,ıı∥4G 🗩 88% | 09:54 (   |                                                       | 0K/s>    | k Q © ?            | ` ,,  4G 🔲 | 88%  |
|-------|--------------|--------------|-----------|-------------------------------------------------------|----------|--------------------|------------|------|
|       | 历史查询         |              | <         |                                                       | 报表       |                    |            |      |
|       |              |              | 201       | 6-11-09 09:53                                         |          | . K. U             | > Q        |      |
|       |              |              | AI2       | ✔ AI3 ✔                                               | Al4      | •                  | Al1        |      |
|       |              |              |           | 2                                                     | 3        | 1                  |            |      |
|       |              |              | 99998     | 1.742999999999999                                     | 999 0.13 | 3995 17            | .1229999   | 9999 |
|       |              |              |           | 1.745                                                 | 0.13     | 600C 17            | .122       |      |
|       |              |              | 99997     | 1.746999999999999                                     | 999 0.13 | <sub>3995</sub> 17 | 1199999    | 999  |
|       |              |              |           | 1.8290000000000                                       | 002 0.12 | 1 17               | .149       |      |
|       |              |              |           | 1.697                                                 | 0.12     | 800C 17            | .122       |      |
|       |              |              | 00002     | 1.68299999999999                                      | 998 0.14 | 2995 17            | .1240000   | 0000 |
|       |              |              | odea      | ". <mark>V.00000000000000000000000000000000000</mark> |          |                    | זסמקמאליו  | 3000 |
|       |              |              |           |                                                       |          |                    |            |      |
|       |              |              |           |                                                       |          | n ic               |            |      |
|       |              |              |           | ·                                                     | W> 7.677 | <b>.</b> 11-       | ·          |      |
|       |              |              |           | *                                                     | 0.**.    | " <u>1985</u> "J   |            |      |
|       |              |              |           | 1. <b>7</b> .7                                        | b.3      | , 9                |            |      |
|       |              |              |           |                                                       | V: 8.3   | <b></b> 7          | 9. m       |      |
|       |              |              | NEW INNER | *                                                     | n•%      |                    |            |      |

## 、删 备

١

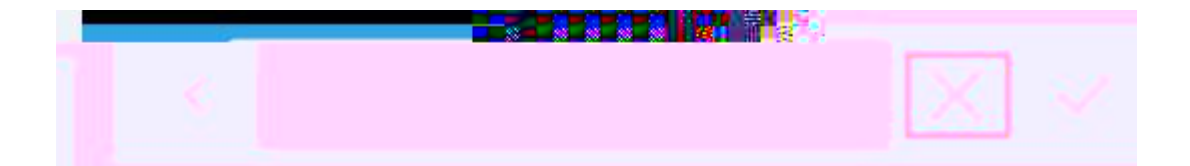

## 寄存器 明

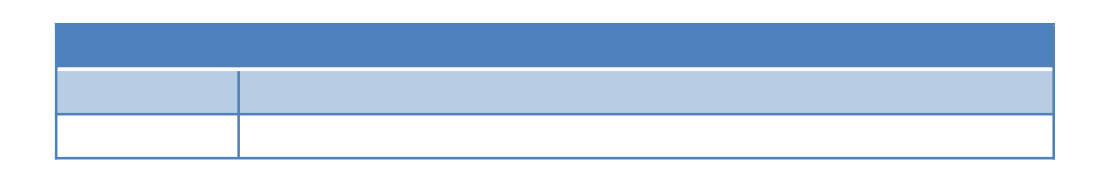

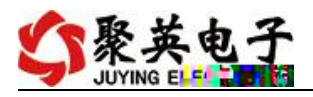

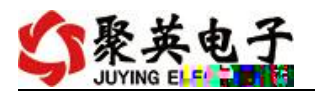

### 、指令

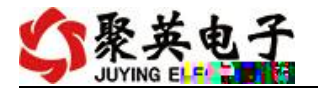

GP -2204-

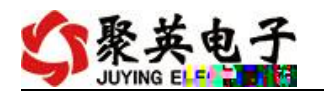

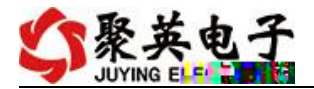

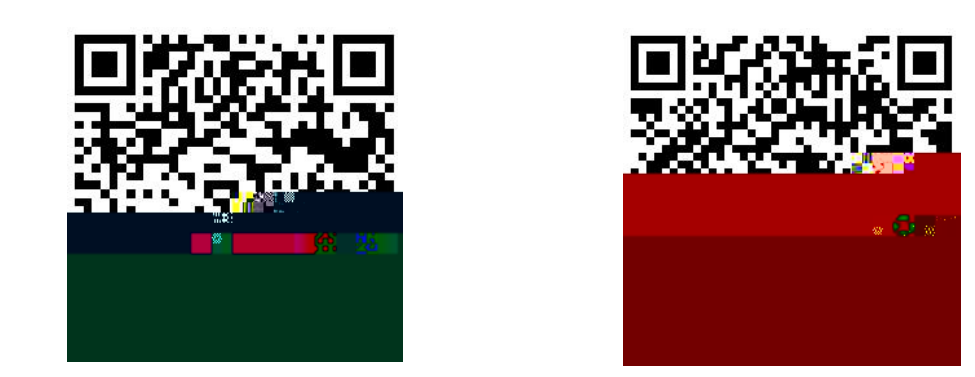

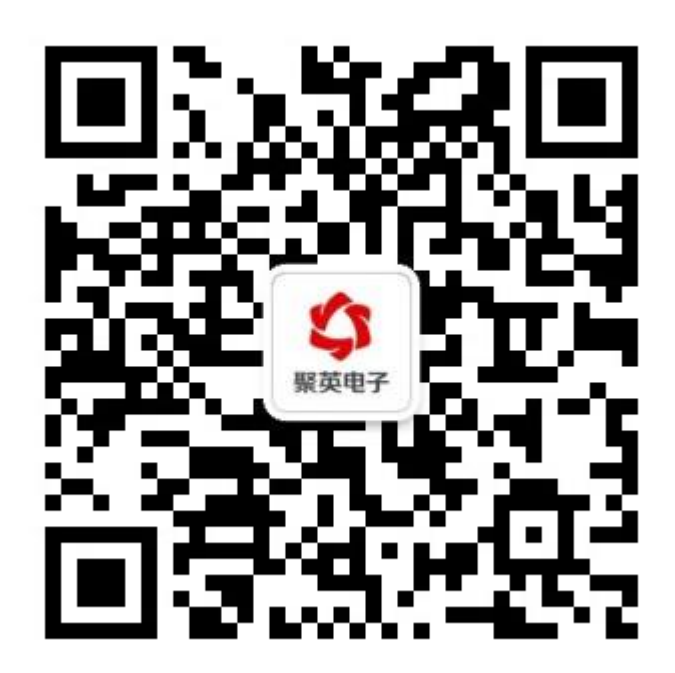